## "autoservisas2008" DIEGIMO INSTRUKCIJA

## Programos diegimas PAGRINDINIAME kompiuteryje (serveryje)

## 1. Iš internetinės svetainės <u>http://autoservisas2008.lt/programos-parsisiuntimas-ir-</u>

idiegimas parsisiųskite "autoservisas2008" diegimo programa (exe):

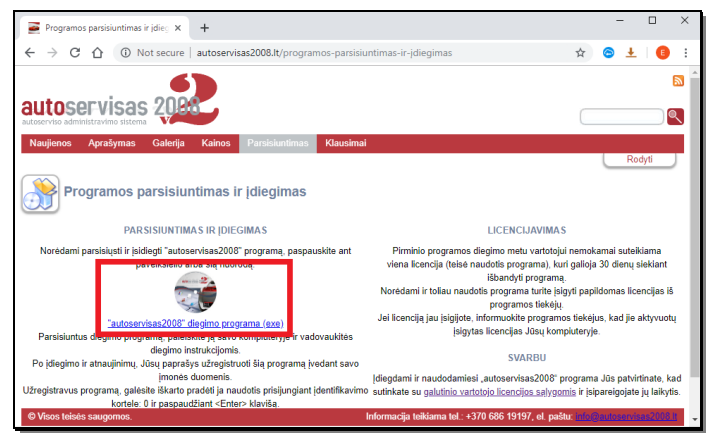

- 2. Paleiskite parsisiųstą programą "as2008\_v2\_install.exe".
- 3. Jei Windows OS prašytų, patvirtinkite paleidimą ("Run" arba "Run anyway").
- 4. Sekite įdiegimo programos vedlį, spausdami "Toliau".
- 5. Įsitikinkite, kad diegiamų komponentų parinkimo lange, pažymėtos varnelės ties "Serveris" ir "Klientas":

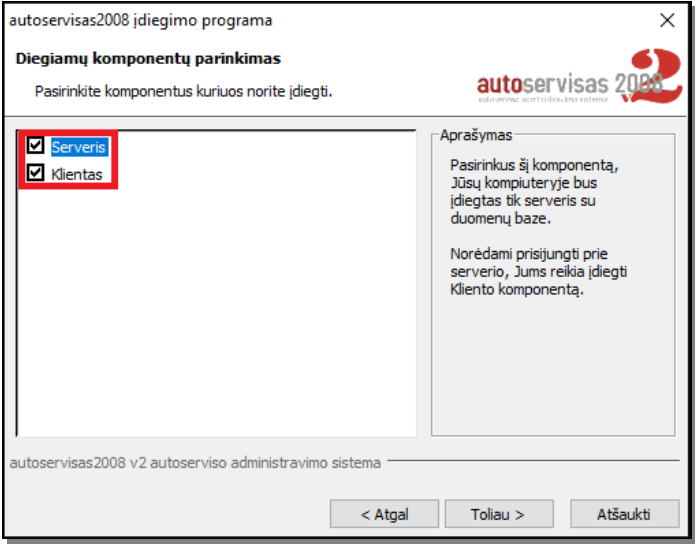

- 6. Tęskite įdiegimo programos vedlį, spausdami "Toliau".
- 7. Prisiminkite paskutiniame lange, nurodytą pagrindinio vartotojo prisijungimo kortelę:

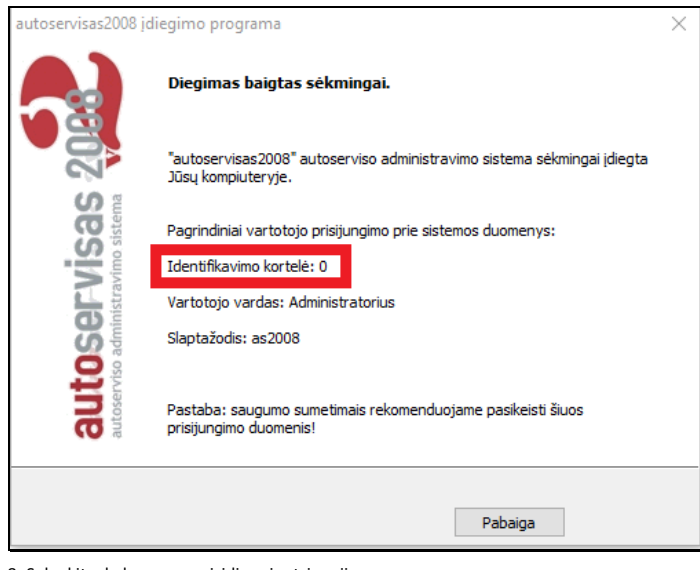

8. Sulaukite, kol programa įsidiegs ir atsinaujins:

## 1. Iš internetinės svetainės http://autoservisas2008.lt/programos-parsisiuntimas-iridiegimas parsisiųskite "autoservisas2008" diegimo programa (exe):

as ir įdieg × + → C 介 ① Not secure | autoservisas2008.lt/programos-parsisiuntimas-ir-idiegimas ☆ 0 E + 2 autoservisas 2000 ٩ Programos parsisiuntimas ir įdiegin PARSISIUNTIMAS IR IDIEGIMAS Pirminio programos diegimo metu vartotoju nemok viena licencija (telsė naudotis programa), kuri galioja Išbandyti programą. Noredami ir toliau naudotis programos tiekėju. programos tiekėju. Jei licenciją jau įsigijote, informuoktie programos tiekėj. sti ir isidiegti "autoservisas2008" programą, pa grama), kuri galioja 30 dienu siekiant nas licencijas iš s tiekėjus, kad jie aktyvuotų sigytas licencijas Jūsų kompiutervi SVARBU oti šią programą įvedant savo įdiegdami ir naudodamiesi "autoservisas2008" programa Jūs patvirtinate, kad sutinkate su g<u>alutinio vartotojo licencijos salygomis</u> ir įsipareigojate jų laikytis. Jžregistravus programą, galėsite iškarto pradėti ja naudotis prisijungiant įdentifikavimo ma tel.: +370 686 19197, el. paštu:

- 2. Paleiskite parsisiųstą programą "as2008\_v2\_install.exe".
- 3. Jei Windows OS prašytų, patvirtinkite paleidimą ("Run" arba "Run anyway").
- 4. Sekite įdiegimo programos vedlį, spausdami "Toliau".
- 5. Nuimkite pažymėtą varnelę ties "Serveris" ir įsitikinkite, kad pažymėta varnelė ties "Klientas" diegiamų komponentų parinkimo lange:

| autoservisas2008 įdiegimo programa<br>Diegiamų komponentų parinkimas | ×                                                                                                    |
|----------------------------------------------------------------------|----------------------------------------------------------------------------------------------------|
| Pasirinkite komponentus kuriuos norite įdiegti.                      | autoservisas 2084                                                                                                    |
| Serveris<br>Vilientas                                                | Aprašymas<br>Pasirinkus šį diegimo<br>komponentą, Jūsų<br>kompiuteryje bus įdiegta tik<br>klientinė, prisijungimo prie<br>serverio, programa. |
| autoservisas2008 v2 autoserviso administravimo sistema —             |                                                                                                    |
| < Atgal                                                              | Toliau > Atšaukti                                                                                                    |

- 6. Tęskite įdiegimo programos vedlį, spausdami "Toliau".
- 7. Sulaukite, kol programa įsidiegs ir atsinaujins:

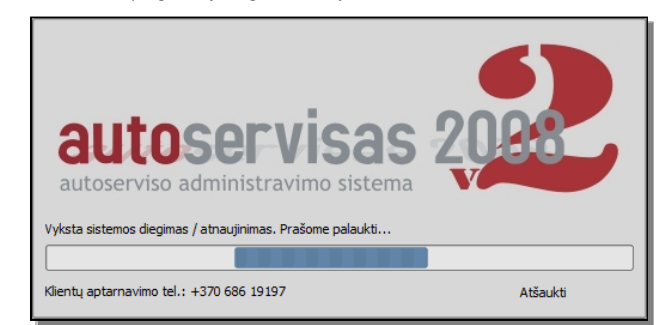

8. Pabaigusi diegimą ir atnaujinimus, "autoservisas2008" programa startuoja prie kompiuterio laikrodžio:

| Norėdami aktyvuoti "autoservisas2008".<br>Paspauskite čia |
|-----------------------------------------------------------|
| EN « 29 19:34                                             |
|                                                           |

9. Paspauskite dešinį pelės klavišą ant "autoservisas2008" programos įkonos ir pasirinkite "Išjungti":

Programos diegimas KITUOSE Kompiuteriuose

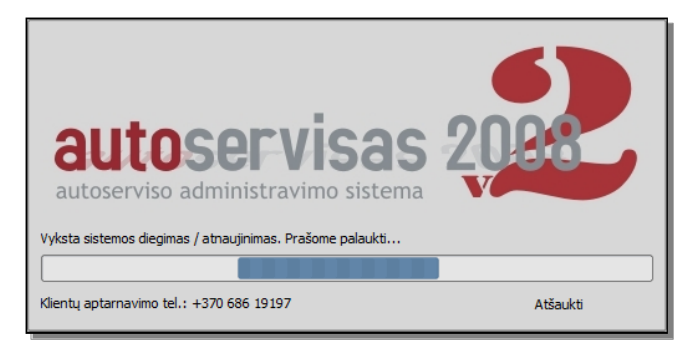

9. Pabaigusi diegimą ir atnaujinmus, "autoservisas2008" programa startuoja prie kompiuterio laikrodžio:

| Norėdami aktyvuoti "autoservisas2008".<br>Paspauskite čla |
|-----------------------------------------------------------|
| <br>🔣 🛛 😵 19:34                                           |

10. Paspauskite dešinį pelės klavišą ant "autoservisas2008" programos įkonos ir pasirinkite "Išjungti":

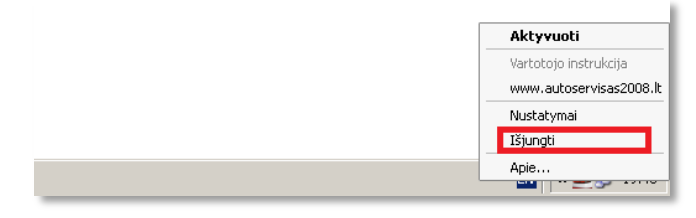

11. Atidarome "autoservisas2008" programos katalogą C:\Program Files (x86)\as2008\_v2\client ir ties failu "as2008\_client.exe" paspaudžiame dešinį pelės klavišą ir pasirenkame "Properties":

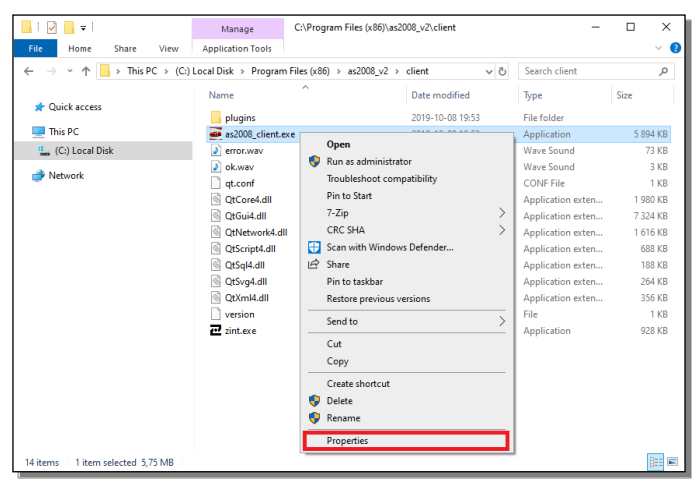

12. Atsidariusiame "as2008\_client.exe Properties" lange, pasirenkame skiltį "Compatibility" ir spaudžiame mygtuką "Change settings for all users":

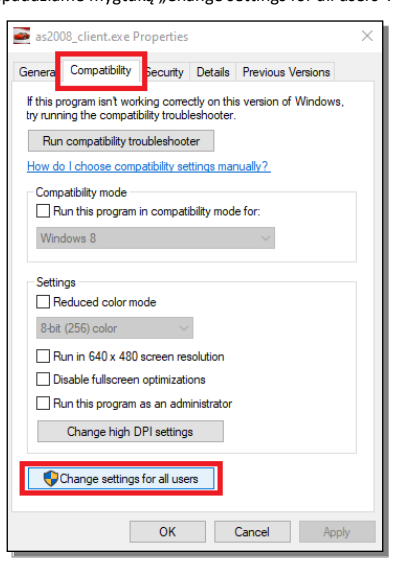

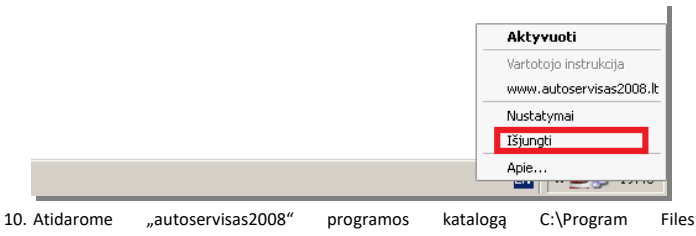

(x86)\as2008\_v2\client ir ties failu "as2008\_client.exe" paspaudžiame dešinį pelės klavišą ir pasirenkame "Properties":

| 📙   🕑 📕 🖛                                                             | Manage                                                                                                    | C:\Program Files (x86)\as20                               | 008_v2\client                                | -                                                                                                    | X                                                                                                    |
|-----------------------------------------------------------------------|----------------------------------------------------------------------------------------------------|-----------------------------------------------------------|----------------------------------------------|----------------------------------------------------------------------------------------------------|----------------------------------------------------------------------------------------------------|
| File Home Share View                                                  | Application Tools                                                                                                    |                                                           |                                              |                                                                                                    | ~ 😢                                                                                                    |
| $\leftarrow \rightarrow \checkmark \uparrow \square$ > This PC > (C:) | Local Disk → Program F                                                                                                    | iles (x86) $\rightarrow$ as2008_v2 $\rightarrow$          | client v ඊ                                   | Search client                                                                                                    | Q                                                                                                    |
| ← → ↑ ↑ → This PC → (C:)1                                             | Local Dick → Program F<br>Name<br>plugins<br>as2008_client.exe<br>2) error.wav<br>2) okwav<br>0; ccore4.dll<br>0; CfsGiu4.ddl<br>0; CfsGiu4.ddl<br>0; Cfs | lee (x86) → as2008_v2 →                                   | client v v v v v v v v v v v v v v v v v v v | Search client<br>Type<br>File folder<br>Application<br>Wave Sound<br>Wave Sound<br>CONF File<br>Application exten<br>Application exten<br>Application exten<br>Application exten<br>File<br>Application exten<br>File | Size   5 894 KB   73 KB   3 KB   1 KB   1 980 KB   7 324 KB   1 616 KB   688 KB   188 KB   188 KB   356 KB   1 KB   928 KB |
| 14 items 1 item selected 575 MB                                       |                                                                                                    | Copy<br>Create shortcut<br>Delete<br>Rename<br>Properties |                                              |                                                                                                    |                                                                                                    |

11. Atsidariusiame "as2008\_client.exe Properties" lange, pasirenkame skiltį "Compatibility" ir spaudžiame mygtuką "Change settings for all users":

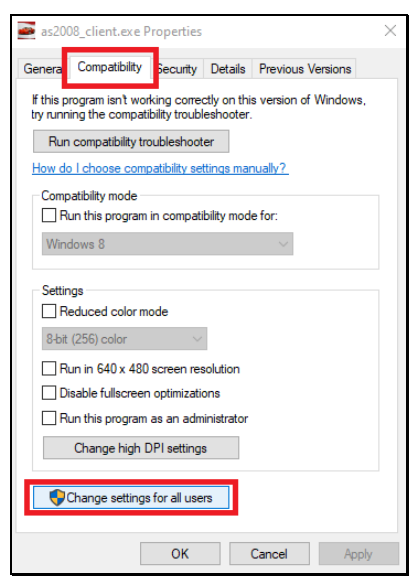

12. Atsidariusiame lange, pasirenkame "Windows 7" ir viską išsaugojame patvirtindami klavišais "OK":

| as2008_client.exe Properties                                                                                                    | Х |
|----------------------------------------------------------------------------------------------------|---|
| Compatibility for all users                                                                                                    |   |
| If you have problems with this program and it worked correctly<br>on an earlier version of Windows, select the compatibility mode<br>that matches that earlier version. |   |
| Compatibility mode                                                                                                    |   |
| Run this program in compatibility mode for:                                                                                                    |   |
| Windows 7 🗸                                                                                                    |   |
| Windows 95<br>Windows 78 ( Windows Me<br>Windows XP (Service Pack 2)<br>Windows XP (Service Pack 3)<br>Windows Vista<br>Windows Vista (Service Pack 1)                  |   |
| Windows 7                                                                                                    |   |
| Disable fullscreen optimizations                                                                                                    |   |
| Change high DPI settings                                                                                                    |   |
| OK Cancel Apply                                                                                                    |   |

13. Du kartus spustelėję kairiuoju pelės klavišu paleidžiame "autoservisas2008" programą iš "Darbalaukio": 13. Atsidariusiame lange, pasirenkame "Windows 7" ir viską išsaugojame patvirtindami klavišais "OK":

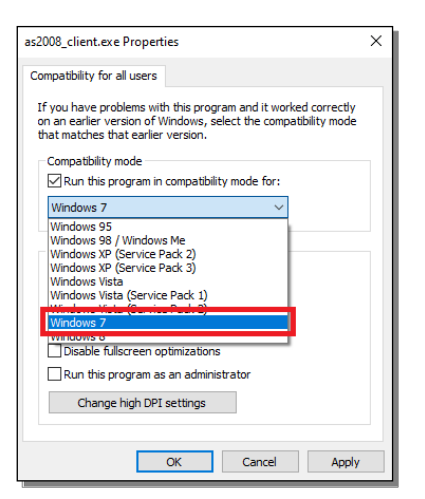

14. Du kartus spustelėję kairiuoju pelės klavišu paleidžiame "autoservisas2008" programą iš "Darbalaukio":

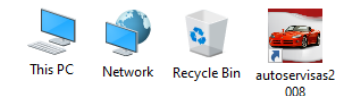

15. "autoservisas2008" programa startuoja prie kompiuterio laikrodžio. Atidarykite programą, paspausdami kairijį pelės klavišą ant "autoservisas2008" programos įkonos:

| <br>Norėdami aktyvuoti "autoservisas2008".<br>Paspauskite čia |
|---------------------------------------------------------------|
| <br>🚺 🛛 🛶 🛃 19:34                                             |

16. Jei viską atlikote teisingai, kompiuterio ekrane matysite "autoservisas2008" programos sistemos langą, kuriame turite įvesti savo įmonės pavadinimą, kodą, kontaktinį asmenį bei jo telefoną:

| autoservisas2008                                                                                                    |                                  | -                                |        | × |
|----------------------------------------------------------------------------------------------------|----------------------------------|----------------------------------|--------|---|
| autoserviso administravimo sistema                                                                                                    | 20                               |                                  | 8      |   |
| Sistemos registracija                                                                                                    |                                  |                                  |        |   |
| Įmonės pavadinimas:                                                                                                    | Kodas:                           |                                  |        |   |
| Kontaktinis asmuo:                                                                                                    | Tel.:                            | +                                |        |   |
| Registruoti                                                                                                    |                                  |                                  |        |   |
| DÉMESIO!<br>Jei nurodysite realybės neatitinkančius registraci<br>Jūsų registracija bus panaikinta ir naudotis šia progra<br>Klientų aptarnavimo tel.: +370 686 19197, el. paštas: infi | ijos duon<br>ama nebe<br>o@autos | nenis,<br>egalėsite<br>servisas2 | 008.lt |   |

17. Užsiregistravus, kompiuterio ekrane matysite "autoservisas2008" programos vartotojo prisijungimo langą, kuriame turite įvesti savo vartotojo identifikavimo kortelę "0" ir spauskite klavišą "Enter", kad galėtumėte pradėti dirbti:

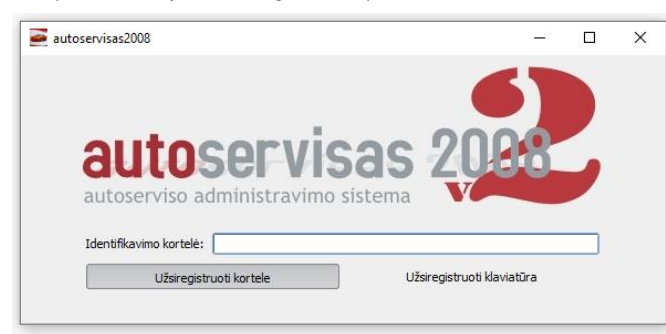

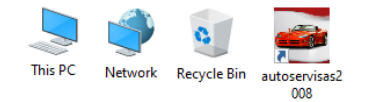

14. "autoservisas2008" programa startuoja prie kompiuterio laikrodžio:

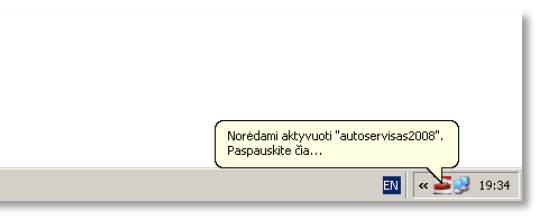

15. Paspauskite dešinį pelės klavišą ant "autoservisas2008" programos įkonos ir pasirinkite "Nustatymai":

|   | Aktyvuoti               |
|---|-------------------------|
|   | Vartotojo instrukcija   |
|   | www.autoservisas2008.lt |
|   | Nustatymai              |
|   | Išjungti                |
|   | Apie                    |
| _ | Sec. 19.37              |

10

16. Prisijungimo nustatymų lange, nurodykite pagrindinio kompiuterio (serverio) IP adresą, kuriame įdiegėte "autoservisas2008" programą ir išsaugokite pakeitimus:

| 🥌 Prisijungimo nu  | statymai 🛛 🗶  |
|--------------------|---------------|
| Serveris           |               |
| Adresas:           | 127.0.0.1     |
| Prievadas (Port):  | 65003         |
| 🗌 Tarpinis (proxy) | serveris ———— |
| Adresas:           | 127.0.0.1     |
| Prievadas (Port):  | 3128          |
| Vartotojas:        |               |
| Slaptažodis:       |               |
| Naudoti SSL        | Išsaugoti     |

17. Atidarykite programą, paspausdami kairįjį pelės klavišą ant "autoservisas2008" programos įkonos prie kompiuterio laikrodžio:

| Norédami aktyvuoti "autoservisas2008".<br>Paspausiste čia |
|-----------------------------------------------------------|
|                                                           |

18. Jei viską atlikote teisingai, kompiuterio ekrane matysite "autoservisas2008" programos sistemos registracijos arba vartotojo prisijungimo langą, kuriame turite įvesti savo vartotojo identifikavimo kortelę (naujai įdiegtos programos vartotojo kodas: "0" ir spauskite klavišą "Enter"), kad galėtumėte pradėti dirbti:

| outocorvi                     | 000 200         | 0  |  |
|-------------------------------|-----------------|----|--|
| duluser vi                    | 5d5 ZU          | 10 |  |
| autocomuco a duainistratura a | o sistema 🛛 🍟 🦛 |    |  |
| autoserviso auministravimo    |                 |    |  |
| Identifikavimo kortelė:       |                 |    |  |